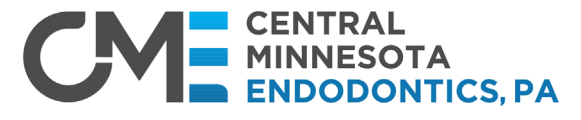

Affiliated with THE DENTAL SPECIALISTS

## **Referring a Patient - eReferral Portal**

Although you or your practice may have submitted a referral previously to Central Minnesota Endodontics, a one-time Sign-Up is now required for our updated eReferral Portal for all referrals after **February 12, 2024.** Sign-up for the eReferral Portal will provide the most efficient referral submissions and real-time access to your patients' treatment status in our practice.

• Once in the patient referral screen enter the registered email address and eReferral ID.

| Email Address*    | 🖾 (                                                               |                    |  |
|-------------------|-------------------------------------------------------------------|--------------------|--|
| eReferral ID*     | #                                                                 |                    |  |
|                   | Don't have any eReferral ID? Sign Up                              |                    |  |
| Specialty*        | Endodontics                                                       |                    |  |
| Office*           | Mill District Specialty (101)                                     |                    |  |
| Specialist Name*  | Bekind, Rick                                                      |                    |  |
| Referral Reason*  | Consultation                                                      | •                  |  |
| Tooth Number/Area | Tooth #s: 13, 14                                                  |                    |  |
|                   | Allow                                                             | ed 1000 Character  |  |
| Referral Note     | Enter any additional information about the referral in this area. |                    |  |
|                   | Remain                                                            | ning 935 Character |  |
| Attachment        | CHOOSE FILE pat_xray_ljpeg OCLEAR                                 |                    |  |

1. Enter the patient's personal information.

## Helpful Tips:

- Although the calendar is available, it works best just manually entering MM/DD/YYYY
- Entering the patient's zip before their city, lists all cities associated with that zip code. This populates by double-clicking on the city. Click out of the city listing to proceed.
- 2. Select **Continue**.
- 3. <u>The Medical Alerts page is not required so this</u> <u>may be skipped.</u>

- 1. Enter the Specialty, office location, Specialist's name referring to and the referral reason.
- 2. Assign the tooth numbers or area from the blue icon.
- 3. Select the appropriate teeth/area then Add.
- Enter information in the referral notes section (1000-character limit)
- 5. Attach any images or documents.
- 6. Select **Continue** to bring up the patient referral information.

| Birth Date (mm/dd/yyyy) * | 01/01/1965              |    |   | Ê     |  |
|---------------------------|-------------------------|----|---|-------|--|
| First Name *              | Robert                  |    |   |       |  |
| Last Name *               | Patient                 |    |   |       |  |
| Address *                 | 12345 North Main Street |    |   |       |  |
| City State Zip *          | Saint Paul              | MN | × | 55115 |  |
| Email                     | robertpatient@email.com |    |   |       |  |
| Phone *                   | 612-555-1212            |    |   |       |  |

| Medical Alerts No To All Med Alerts |                                  |                              |  |
|-------------------------------------|----------------------------------|------------------------------|--|
| Allergic To                         | V N Cancer/tumor or Growth       | □Y □N Kidney/Bladder trouble |  |
| □ Y □ N Latex Rubber allergy        | □Y □N Cardiac Pacemaker          | V N Kidney Dialysis          |  |
| UY UN Aspirin/Aspirina              | UY IN Contact Lenses             | V N Liver Disease            |  |
| □ Y □ N Barbiturates/Sleeping Pilis | V IN Local Anesthetics           | CY ON Low Blood Pressure     |  |
|                                     | man have been the second and the |                              |  |
|                                     | Additional Comments              | (madmum 100 characters)      |  |
|                                     |                                  |                              |  |
|                                     |                                  |                              |  |

## 4. Click Save

Once the referral has been sent, team members at Central Minnesota Endodontics will contact the patient and begin updating the referral status.